ореп-е

ENTERPRISE LEVEL STORAGE OS for EVERY BUSINESS

#### How to Connect a DSS V6 to another DSS V6 with an iSCSI Target Volume

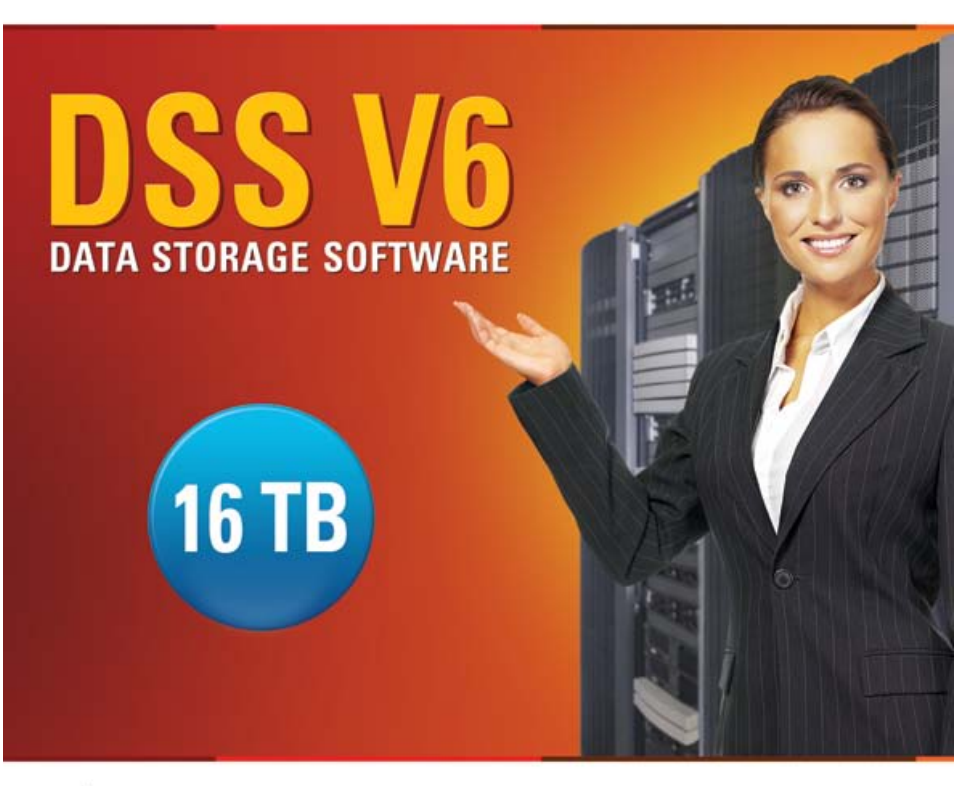

Easy to use, GUI based management provides performance and security.

Reliable disk based backup and recovery, along with Snapshot capability enable fast and reliable backup and restore.

Easy to implement remote Replication, at block or volume level, enables cost-effective disaster recovery.

IP based storage management combines NAS and iSCSI functionality for centralized storage and storage consolidation.

#### www.open-e.com

Software Version: DSS ver. 6.00 up13 Presentation updated: September 2010

# TO SET UP A BACKUP USING AN ISCSI TARGET VOLUME OVER A LAN, BETWEEN TWO DSS V6 SYSTEMS, PERFORM THE FOLLOWING STEPS:

- 1. Hardware configuration
- 2. Configure Destination Node:
  - Create a Volume Group, iSCSI volume and target on the DSS2,
- 3. Connecting iSCSI target Volume using iSCSI Initiator on DSS1
  - Connect to iSCSI target Volume from DSS2 using iSCSI Initiator on DSS1
  - Create a Volume Groups (vg01), on DSS1

**1**. Hardware configuration

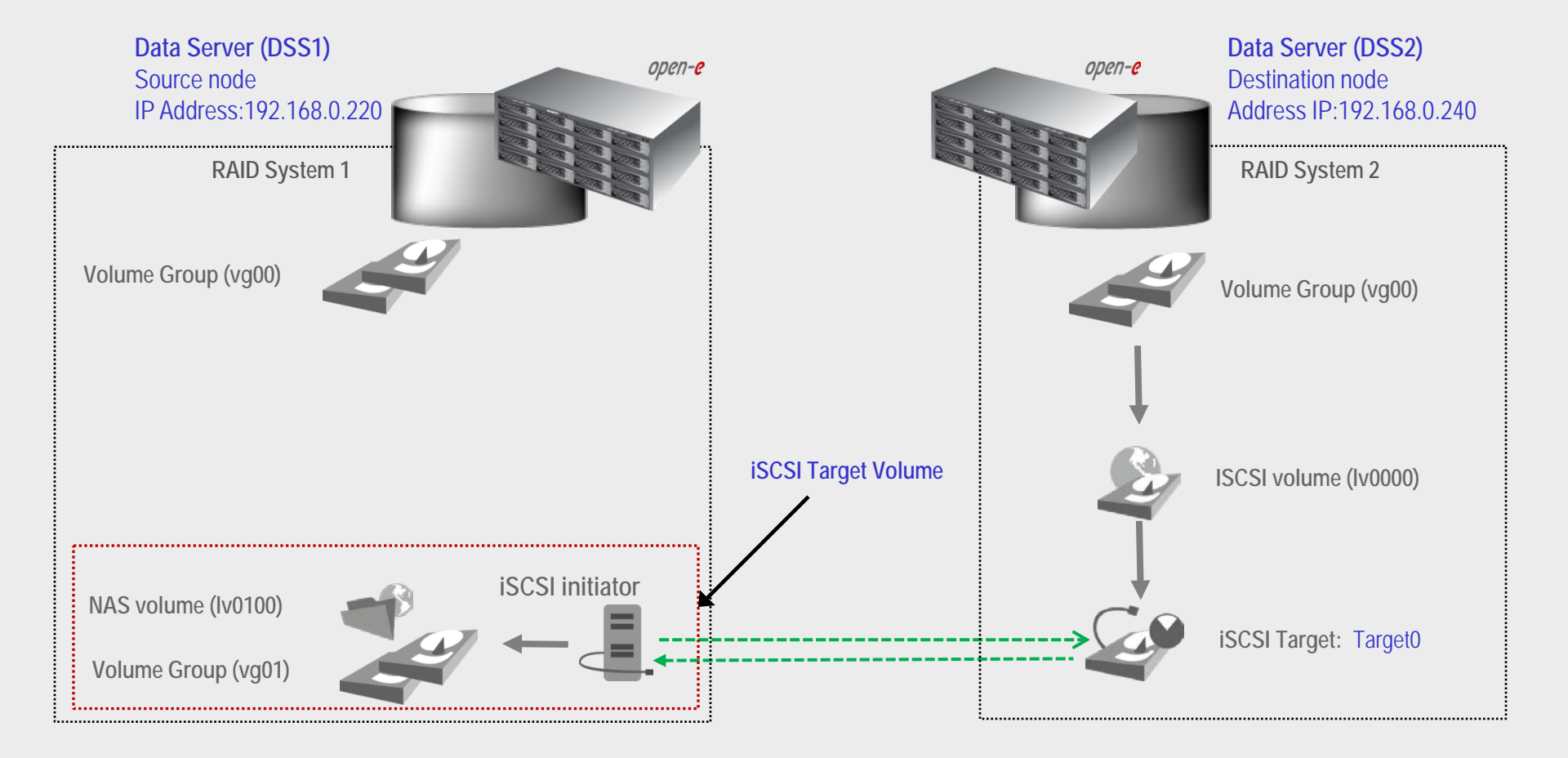

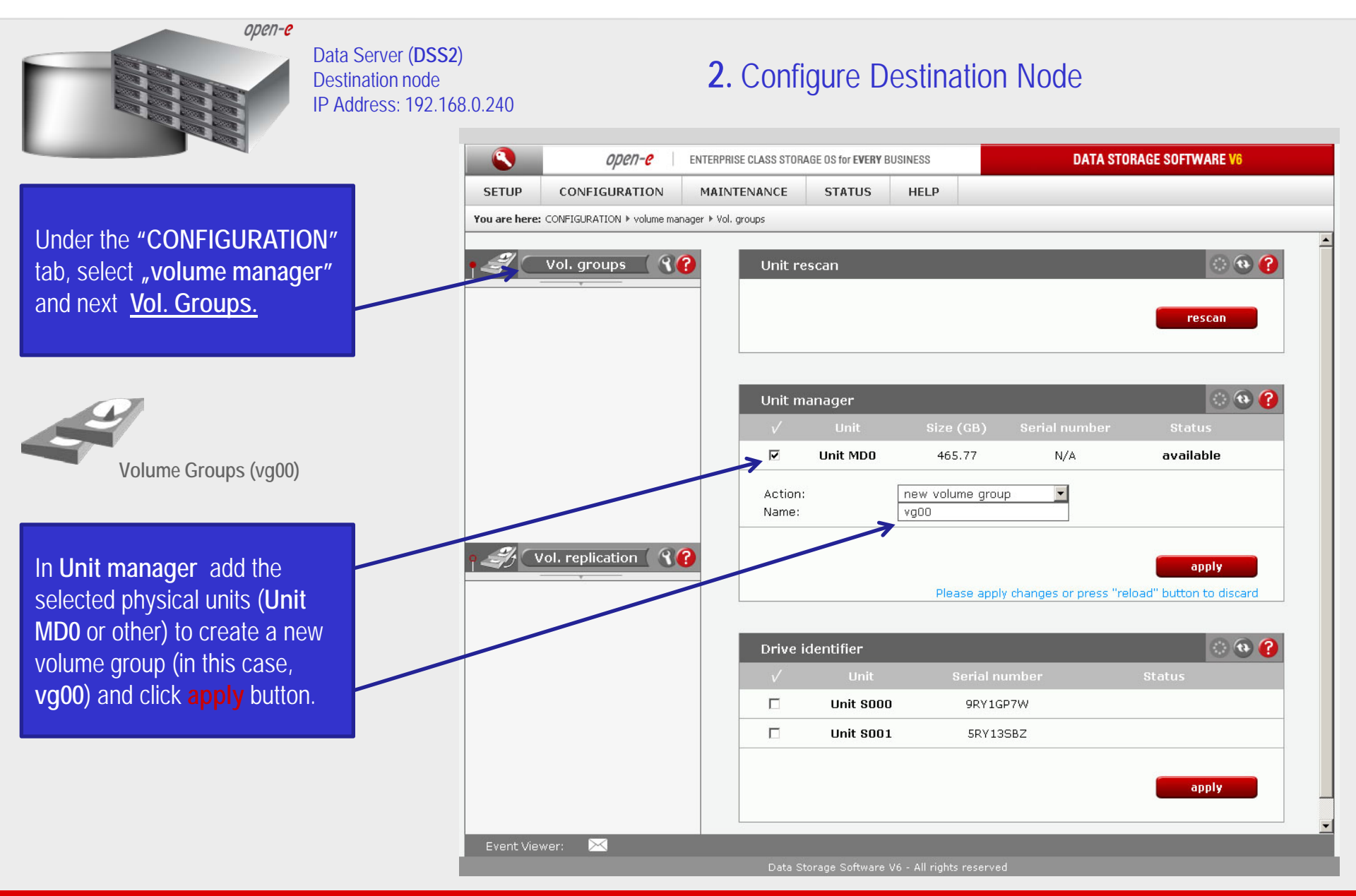

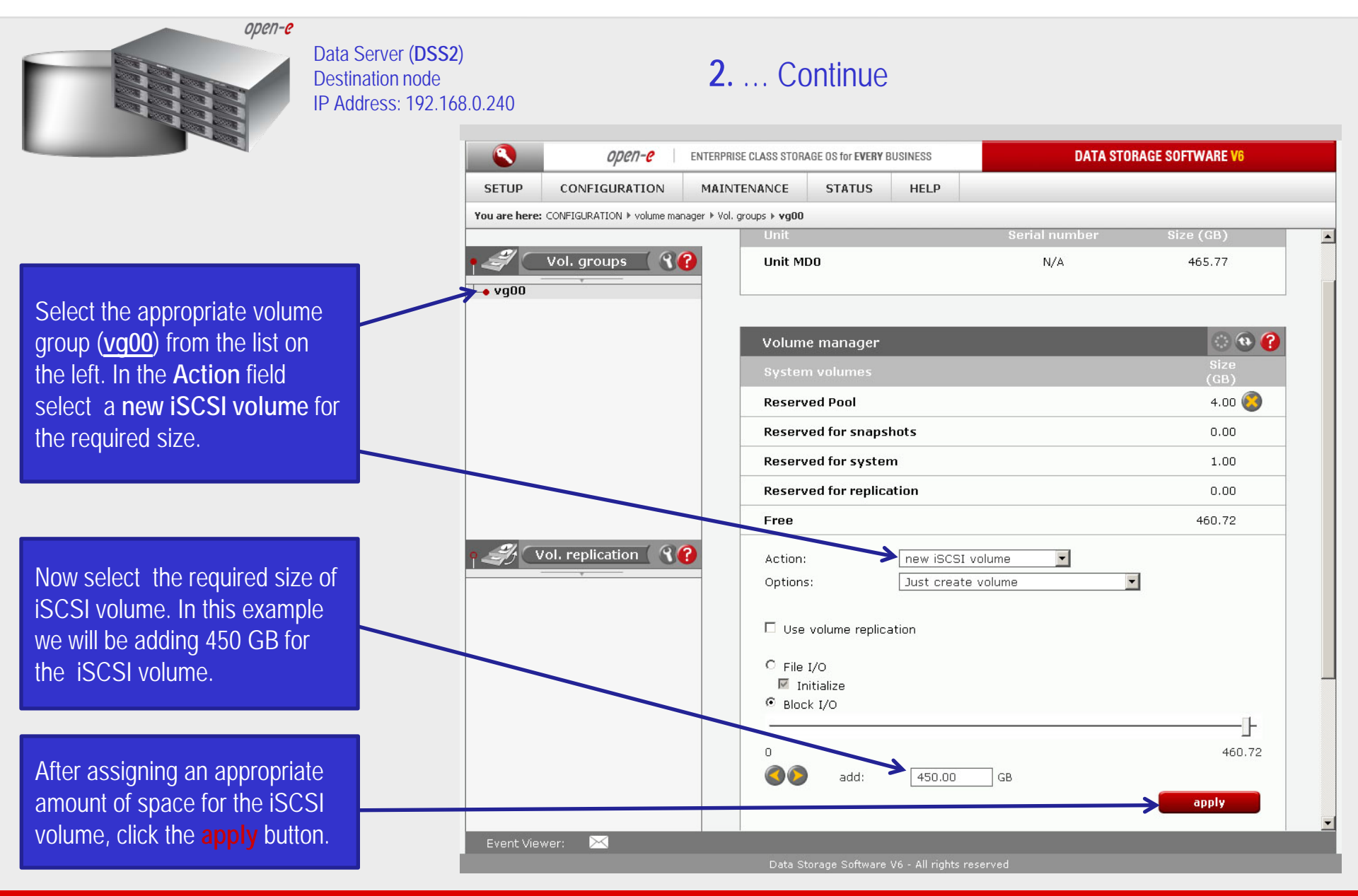

| open-e                       | Data Server ( <b>DSS2</b> )<br>Destination node<br>IP Address: 192.168.0.240                                          | ) <b>2.</b> Continue                                              |                                            |                                           |  |  |  |
|------------------------------|----------------------------------------------------------------------------------------------------|-------------------------------------------------------------------|--------------------------------------------|-------------------------------------------|--|--|--|
|                              |                                                                                                    | <i>ореп-е</i> енте                                                | RPRISE CLASS STORAGE OS for EVERY BUSINESS | DATA STORAGE SOFTWARE V6                  |  |  |  |
|                              | SETUP                                                                                                    | CONFIGURATION M                                                   | AINTENANCE STATUS HELP                     |                                           |  |  |  |
|                              | You are he                                                                                                    | You are here: CONFIGURATION > volume manager > Vol. groups > vg00 |                                            |                                           |  |  |  |
|                              | • 2                                                                                                    | Vol. groups                                                       | Volume manager                             | i 🔁 🚱 🔁                                   |  |  |  |
|                              | <b>↓</b> vg00                                                                                                    |                                                                   | Info     Logical volume Iv0000 has be      | en created successfully.                  |  |  |  |
|                              |                                                                                                    |                                                                   | Logical Volume Type Snap.                  | Rep. Init. Blocksize Size<br>(bytes) (GB) |  |  |  |
|                              |                                                                                                    |                                                                   | Iv0000 B                                   | N/A 450.00 🧐                              |  |  |  |
|                              |                                                                                                    |                                                                   | System volumes                             | Size<br>(GB)                              |  |  |  |
|                              |                                                                                                    |                                                                   | Reserved Pool                              | 4.00 🔇                                    |  |  |  |
|                              |                                                                                                    |                                                                   | Reserved for snapshots                     | 0.00                                      |  |  |  |
| The dectination is CSL Valum |                                                                                                    |                                                                   | Reserved for system                        | 1.00                                      |  |  |  |
|                              |                                                                                                    |                                                                   | Reserved for replication                   | 0.00                                      |  |  |  |
| BIOCK I/O IS NOW CONFIGURED. | <u>و الحجام المعام المعام المعام المحام المحام المحام المحام المحام المحام المحام المحام المحام المحام المحام الم</u> | Vol. replication ( 37                                             | Free                                       | 10.72                                     |  |  |  |
|                              |                                                                                                    |                                                                   | Action: new NAS volume                     |                                           |  |  |  |
| iSCSI volume (Iv0000)        |                                                                                                    |                                                                   | □ Use volume replication<br>□ WORM         |                                           |  |  |  |
|                              |                                                                                                    |                                                                   |                                            |                                           |  |  |  |
|                              |                                                                                                    |                                                                   | 0                                          | 10.72                                     |  |  |  |
|                              |                                                                                                    |                                                                   | add: 0.00 0                                | GB                                        |  |  |  |
|                              |                                                                                                    |                                                                   |                                            | apply                                     |  |  |  |
|                              | Event \                                                                                                    | /iewer: 🖂                                                         |                                            | <u> </u>                                  |  |  |  |
|                              | Data Storage Software V6 - All rights reserve                                                                         | d                                                                 |                                            |                                           |  |  |  |

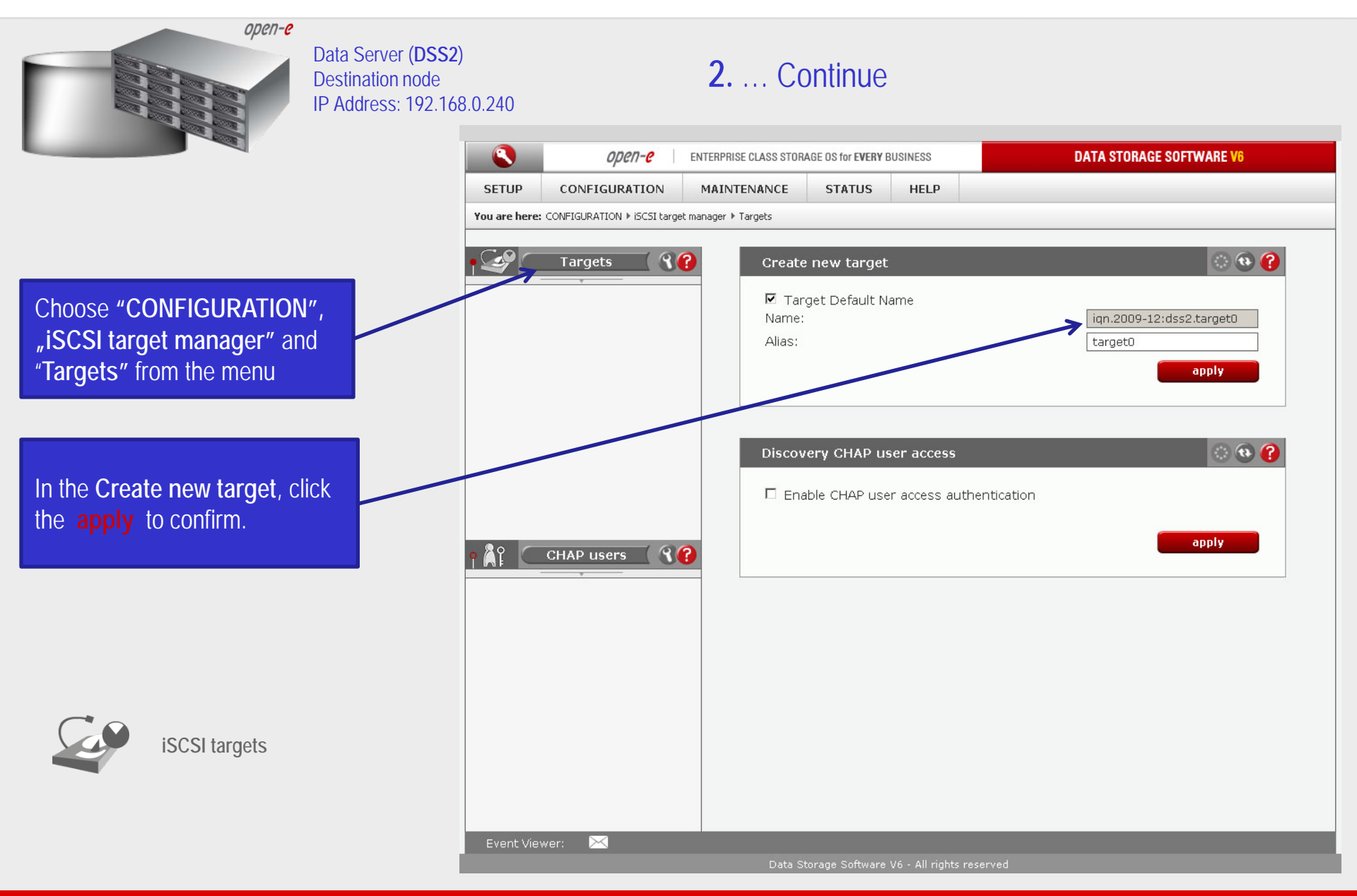

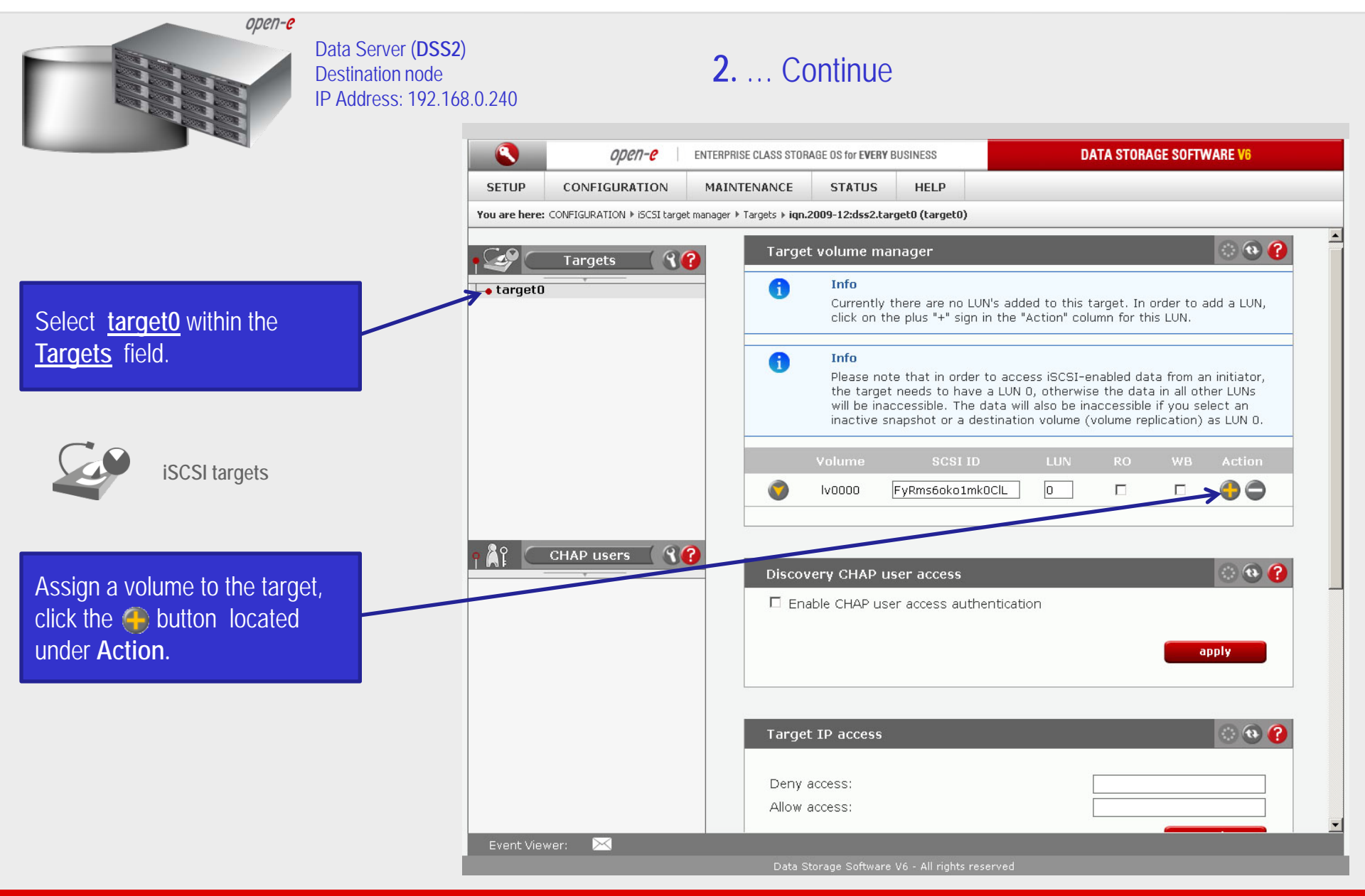

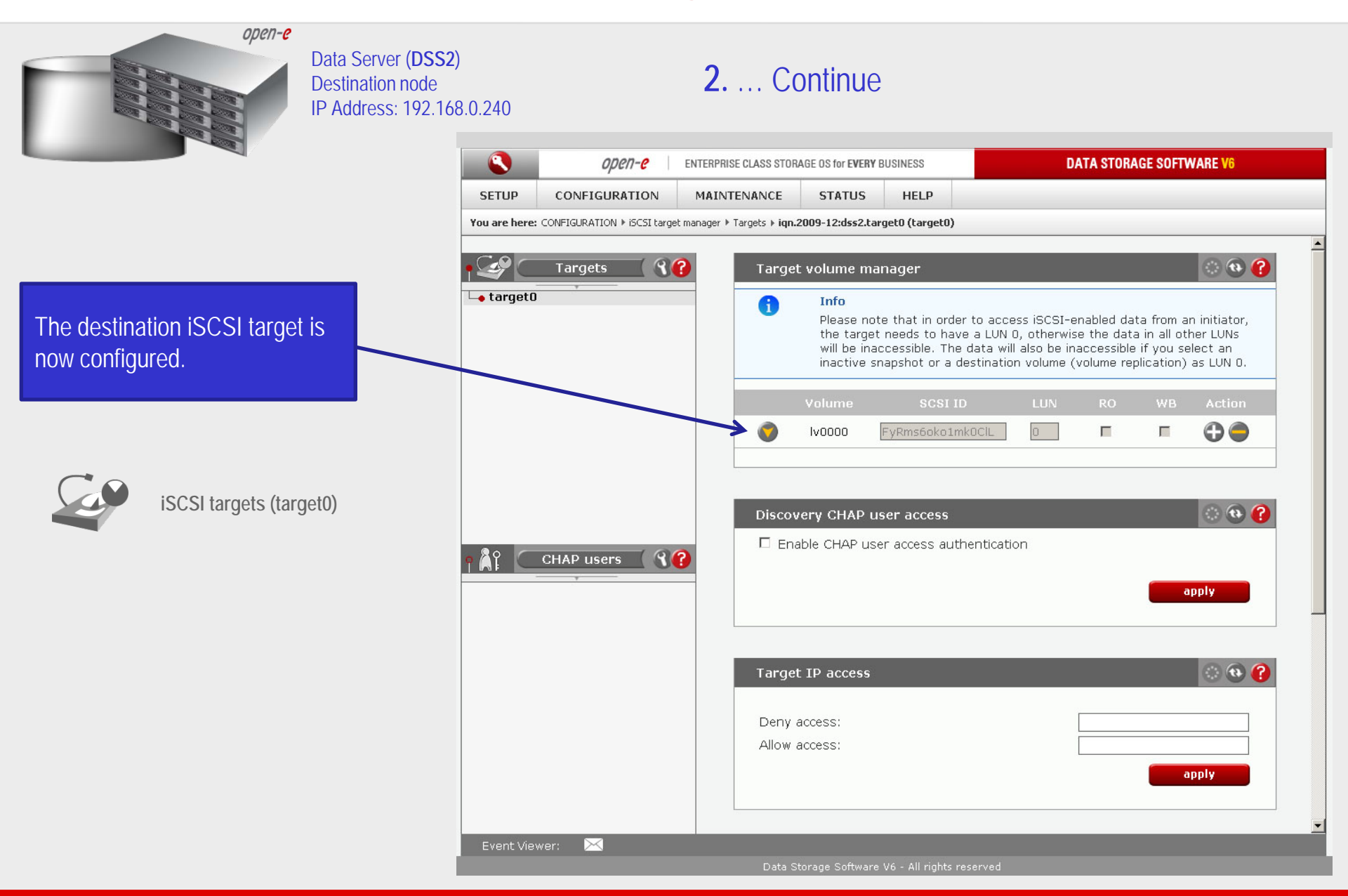

ореп-е

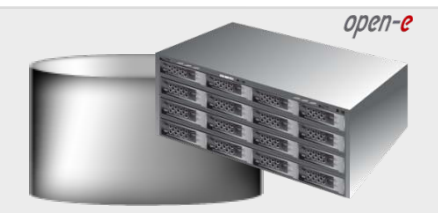

Data Server (DSS1) Source node IP Address: 192.168.0.220

#### **3.** Connecting the iSCSI target Volume using iSCSI Initiator

**DATA STORAGE SOFTWARE V6** 

Choose "SETUP", "iSCSI initiators". In Add new portal server, in field Portal IP enter the IP Address of targets on the destination node (in our example this would be 192.168.0.240) then click on the apply to confirm.

iSCSI initiators

| Portals ( | 🕜 🛛 🛛 🖌 | ew portal sei | rver       | 📀 🔁 🌔                                          |
|-----------|---------|---------------|------------|------------------------------------------------|
|           | Portal  | ID.           |            | 192 168 0 240                                  |
|           | Portal  | nort:         |            | 3260                                           |
|           | Псн     | AP enable     |            | 3200                                           |
|           |         | a ondere      |            |                                                |
|           |         |               |            | appiy                                          |
|           |         |               | Please app | ly changes or press "reload" button to discard |
|           |         |               |            |                                                |
|           | iscsi   | Initiator nan | ne         |                                                |
|           |         |               |            |                                                |
|           | Name:   |               |            | iqn.com.example:01.8d54f4a                     |
|           |         |               |            | apply                                          |
|           |         |               |            |                                                |
|           |         |               |            |                                                |
|           |         |               |            |                                                |
|           |         |               |            |                                                |
|           |         |               |            |                                                |
|           |         |               |            |                                                |
|           |         |               |            |                                                |
|           |         |               |            |                                                |
|           |         |               |            |                                                |
|           |         |               |            |                                                |
|           |         |               |            |                                                |

ENTERPRISE CLASS STORAGE OS for EVERY BUSINESS

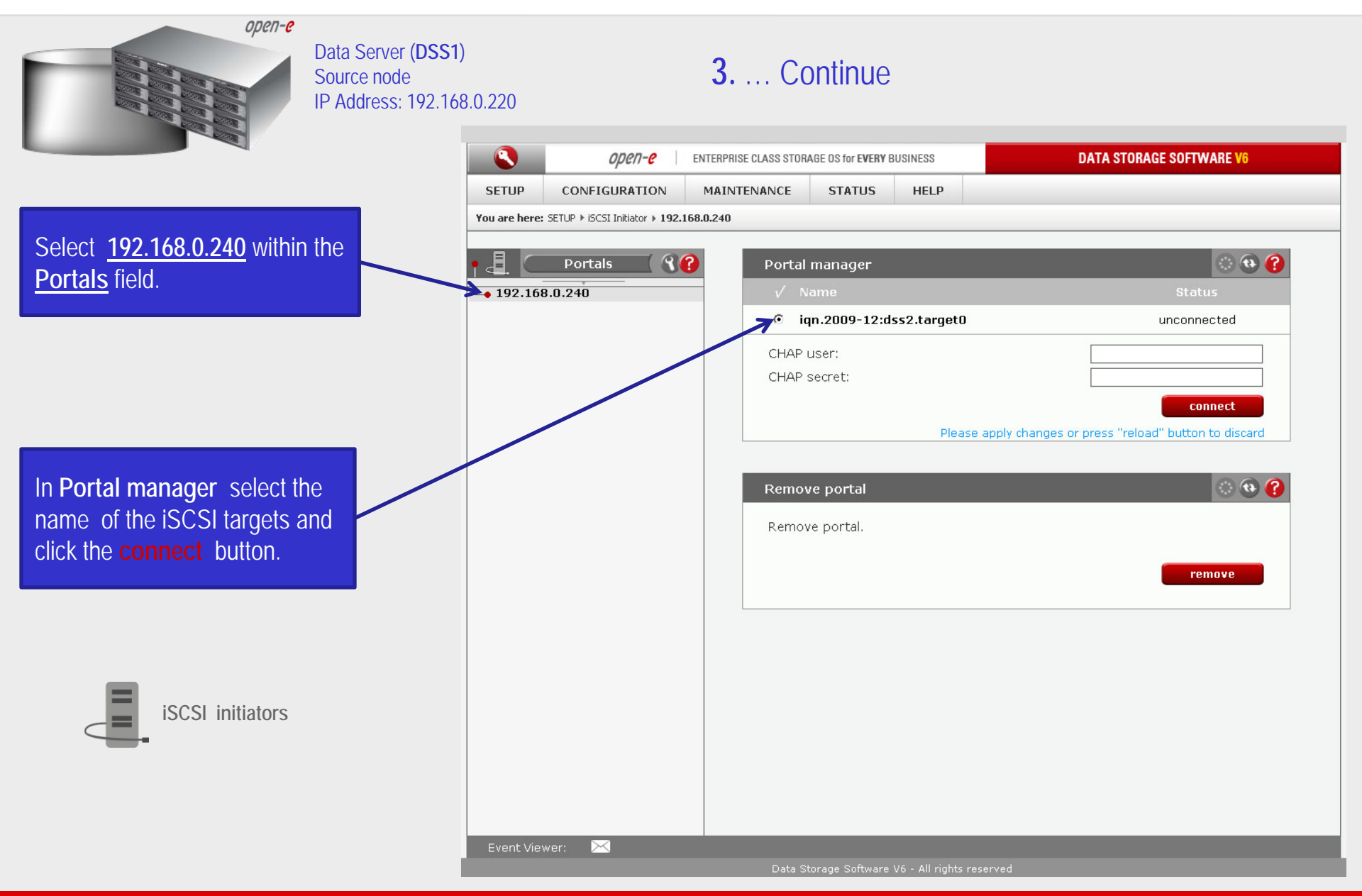

| Data Server (DSS1<br>Source node<br>IP Address: 192.16    | )<br>8.0.220<br><b>Ореп-е</b> ем                | <b>3.</b> Continue                                                                             | DATA STORAGE SOFTWARE V0 |  |  |  |
|-----------------------------------------------------------|-------------------------------------------------|------------------------------------------------------------------------------------------------|--------------------------|--|--|--|
|                                                           | SETUP CONFIGURATION                             | MAINTENANCE STATUS HELP                                                                        |                          |  |  |  |
|                                                           | You are here: SETUP  ISCSI Initiator  192.168.0 | 0.240                                                                                          |                          |  |  |  |
| iSCSI target:                                             | ● 192.168.0.240<br>● 192.2009-12:dss2.target0   | Portal manager<br>√ Name<br>iqn.2009-12:dss2.target0                                           | Status                   |  |  |  |
| iqn.2009-12:dss2.target0 has been connected successfully. |                                                 | CHAP user:<br>CHAP secret:                                                                     | connect                  |  |  |  |
|                                                           |                                                 | Remove portal<br>i Info<br>One or more targets are connected.<br>Please disconnect them first. | © @ ()                   |  |  |  |
| iSCSI initiators                                          |                                                 |                                                                                                |                          |  |  |  |
|                                                           |                                                 |                                                                                                |                          |  |  |  |
|                                                           | Event Viewer:                                   |                                                                                                |                          |  |  |  |
|                                                           | Data Storage Software V6 - All rights reserved  |                                                                                                |                          |  |  |  |

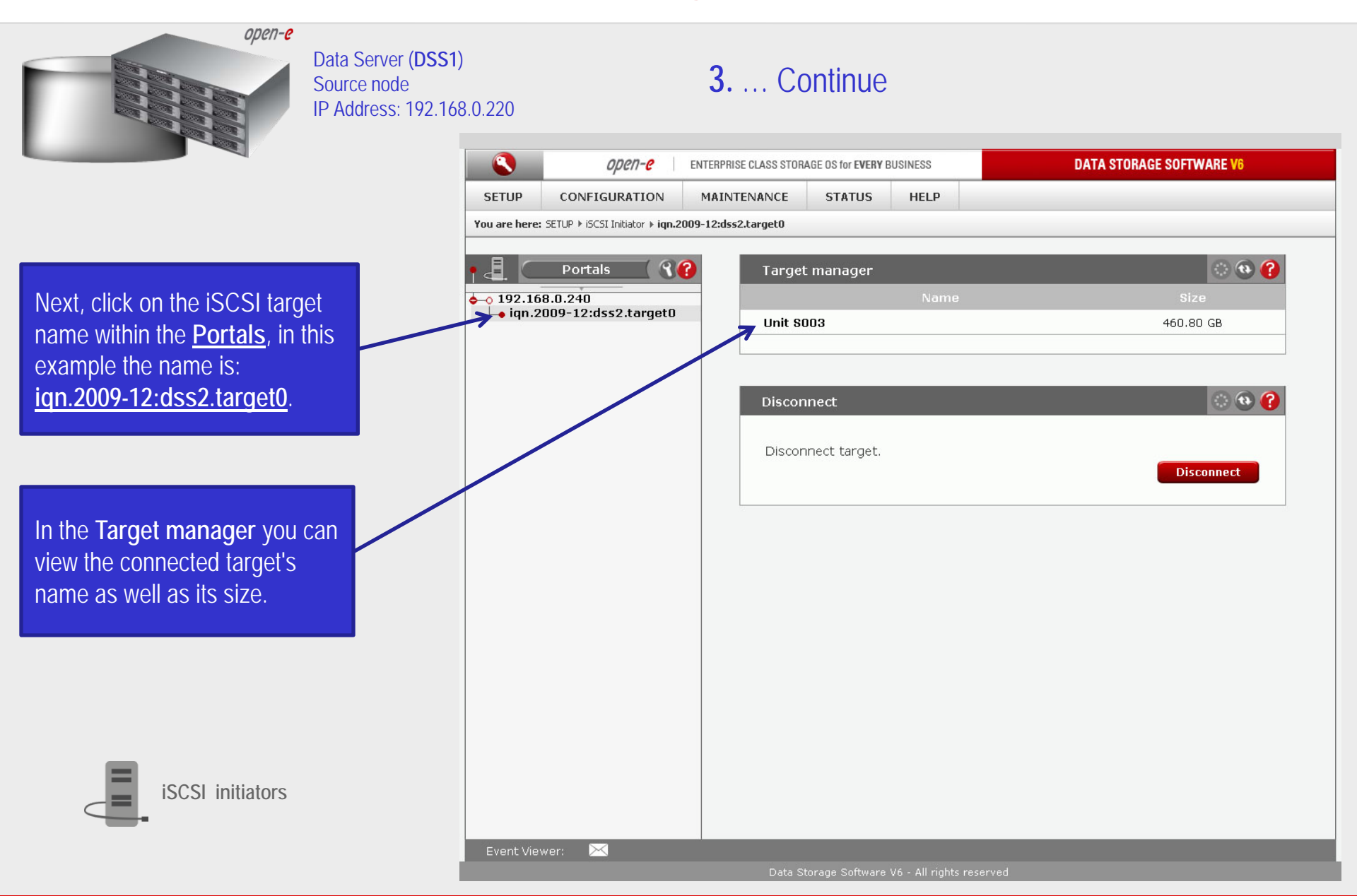

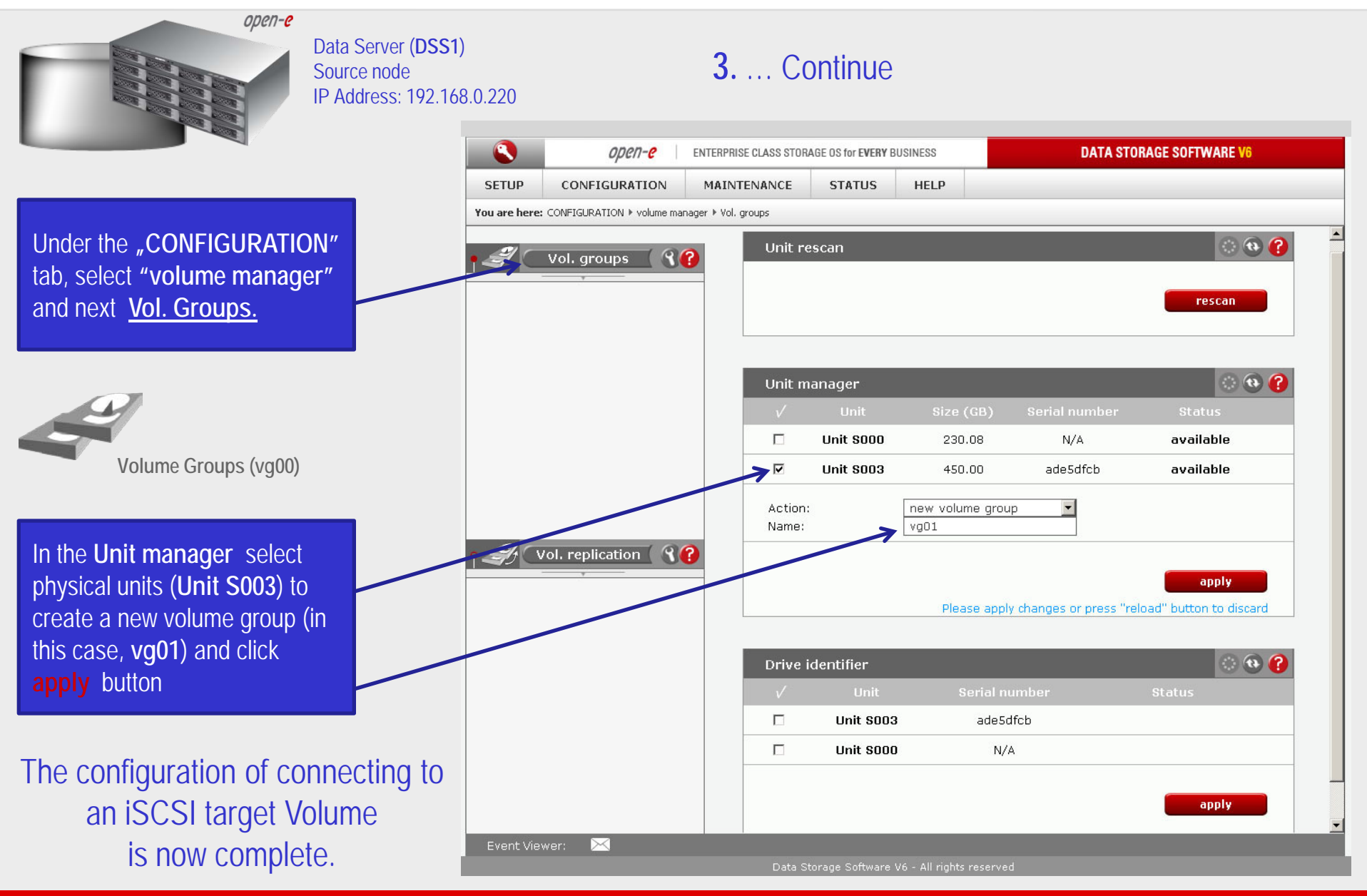

www.open-e.com

open-e

#### Thank you!

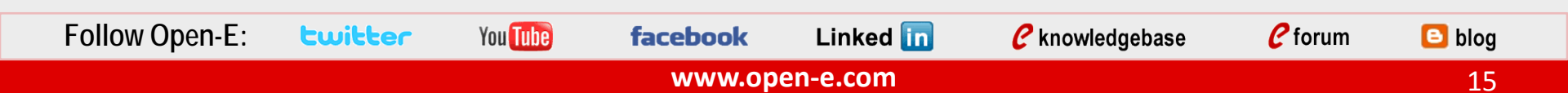